## CARA UPLOAD SKRIPSI/TESIS

- 1. Siapkan file pdf dari Skripsi/Tesis
- 2. Buka GOOGLE CHROME ATAU FIREFOX (Terupdate)
- 3. Buka Link : repository.um-palembang.ac.id
- 4. KLIK Login (posisi sebelah kiri atas), lalu isikan Username dan Passwordnya, dengan ketentuan sebagai berikut :
  - a. Fakultas Teknik Username : mahasiswaft; Password: 123
  - b. Fakultas Ekonomi & Bisnis ---- Username : mahasiswafeb; Password: 123
  - c. Fak. Keg. & Ilmu Pendidikan -> Username : mahasiswafkip; Password: 123
  - d. Fakultas Pertanian Username : mahasiswafp; Password: 123
  - e. Fakultas Hukum ----- Username : mahasiswafh; Password: 123

  - g. Fakultas Kedokteran ---- Username : mahasiswafk; Password: 123
  - h. Program Pascasarjana Username : mahasiswapps; Password: 123
- 5. Klik NEW ITEM (posisi ditengah)
- 6. Klik Thesis, Klik Next (posisinya ada diatas, ada dibawah)
- 7. Klik CHOSE FILE

Add a new document

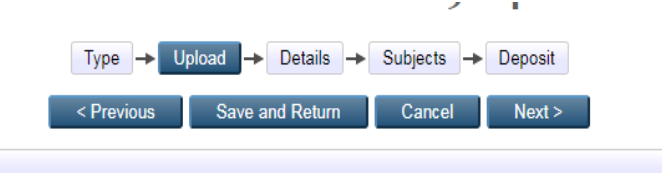

| To upload a document to this repository, click the then add additional files to the document (such a | Browse button below to select the is images for HTML files) or upload r | file and the Upload button to upload it to the archive. You may more files to create additional documents. |  |  |
|----------------------------------------------------------------------------------------------------|-------------------------------------------------------------------------|----------------------------------------------------------------------------------------------------|--|--|
| You may wish to use the <u>SHERPA RoMEO</u> tool to v                                                | verify publisher policies before depo                                   | siting.                                                                                                    |  |  |
| File                                                                                                 |                                                                         | From URL                                                                                                   |  |  |
| Choose File No file chosen                                                                           |                                                                         |                                                                                                    |  |  |
| <                                                                                                    | Previous Save and Return                                                | Cancel Next >                                                                                              |  |  |

8. Masukkan file-filenya, NIM\_BAB I\_DAFTAR PUSTAKA, contoh nama filenya : 62201703\_BAB I\_DAFTAR PUSTAKA, di bagian paling kanan Klik SHOW OPTION, akan tampil seperti ini

| You may wish to use the SHERPA RoME              | 2 tool to verify publisher policies before depositing. |
|--------------------------------------------------|--------------------------------------------------------|
| File                                             | From URL                                               |
|                                                  | Choose File No file chosen                             |
| Text<br>62201703_BAB I_DAFTAR PUSTAKA.pdf<br>1MB | 🍰 💺 📥 👘                                                |
|                                                  | Hide options 🚍                                         |
| Content:                                         | Published Version                                      |
| 🔾 Туре:                                          | Text ·                                                 |
| Description:                                     |                                                        |
| 💙 Visible to:                                    | Anyone                                                 |
| License:                                         | UNSPECIFIED V                                          |
| Embargo expiry date:                             | Year: Month: Unspecified V Day: ? V                    |
| 🗘 Language:                                      | Indonesian V                                           |
|                                                  | Update Metadata                                        |
|                                                  | < Previous Save and Return Cancel Next >               |

9. Lalu Klik CHOSE FILE, masukkan file-file berikutnya, klik SHOW

OPTION di sebelah kanan, ubah di Visible to : Anyone menjadi visible to : Repository Staff

Only, akan tampil seperti ini :

| Text<br>62201703_BAB II.pdf - Published Ve<br>Restricted to Repository staff on<br>351kB   | rsion<br>Iy                      | \$\$ <b>\$ \$ \$</b> |
|--------------------------------------------------------------------------------------------|----------------------------------|----------------------|
|                                                                                            |                                  | Hide options 🚍       |
| Content:                                                                                   | Published Version V              | 2                    |
| 🔾 Туре:                                                                                    | Text V                           | 2                    |
| Description:                                                                               |                                  | ?                    |
| 🗘 Visible to:                                                                              | Repository staff only            | 2                    |
| License:                                                                                   | UNSPECIFIED                      | 2                    |
| Embargo expiry date:                                                                       | Year: Month: Unspecified  Day: ? | 2                    |
| 🗘 Language:                                                                                | Indonesian V                     | 2                    |
|                                                                                            | Update Metadata                  |                      |
|                                                                                            |                                  |                      |
| Restricted to Repository staff on<br>351kB                                                 | rsion<br>Y                       | ۵ 🕂 🛧 🧟 🎼            |
|                                                                                            |                                  | Show options 🖶       |
| Text<br>62201703_BAB III.pdf - Published Ve<br>Restricted to Repository staff onl<br>208kB | ersion<br>Y                      |                      |
|                                                                                            |                                  | Show options 🗄       |
| Text<br>62201703_BAB IV.pdf - Published Ve<br>Restricted to Repository staff onl<br>187kB  | rsion<br>Y                       | ۵ 🕂 🛧 🧟 🤹            |
|                                                                                            |                                  | Show options 🖶       |
| Text<br>62201703_BAB V.pdf - Published Ver<br>Restricted to Repository staff onl<br>89kB   | sion<br>Y                        | ۵ 🗣 📄 😒 🎕            |
|                                                                                            |                                  | Show options 🖶       |
| Text<br>62201703_DAFTAR PUSTAKA.pdf - Bibl<br>Restricted to Repository staff onl<br>223kB  | iography<br>Y                    | ۵ 🗣 📄 🚳 ه            |
|                                                                                            |                                  | Show options 🖶       |
| Text<br>62201703_cover_sampai_terakhir.pdf<br>Restricted to Repository staff onl<br>1MB    | У                                | ۵ 🕂 🗲 👔              |

- Untuk file-file selanjutnya BAB 2,3.4.5, Referensi, lampiran dan Full text di ubah Visible to : Repository staff Only
- 11. KLIK NEXT
- 12. Masukkan JUDUL SKRIPSI/TESIS

Masukkan ABSTRAK

| Lalu pada THEME TYPE | : KLIK SKRIPS         | SI                  |  |  |
|----------------------|-----------------------|---------------------|--|--|
| dan pada THESIS NAME | : KLIK GELAR          | ł                   |  |  |
| Pada CREATOR isikan  | : CONTOH              |                     |  |  |
| Family Name          | Given Name / Initials | Email               |  |  |
| 1. AHMAD RIFAI       | NIM. 622017032        | bari85500@gmail.com |  |  |

13. Untuk Kolom Divisions pilih Fakultas dan Program Studi

## 14. PUBLICATION DETAIL :

- STATUS : Unpublish
- DATE : YEAR (tahun) MONTH (isikan bulan), TANGGAL (isikan tanggal)

(diisi sesuai halaman pengesahan pada skripsi/tesis yang dinyatakan lulus ujian)

- 15. DATE TYPE : Pilih COMPLETION
- 16. OFFICIAL URL : DIKOSONGKAN
- 17. INSTITUTION : isikan : Universitas Muhammadiyah Palembang
- 18. DEPARTEMENT : isikan : Fakultas (masing-masing)
- 19. Item-item: NUMBER OG PAGE, RELATE URL, FUNDAMENTAL DAN PROJECK DIKOSONGKAN SAJA
- 20. KLIK UNCONTROLLED KEYWORDS (Kata Kunci Skripsi di ABSTRAK)
- 21. ADDITIONAL INFORMATION (isikan nama Pembimbing Skripsi/Tesis, tulisan

Pembimbing : 1. Prof. Dr. Muklis Abriora (contoh saja)

2. Dr. Ir. Ramlan Surbhaktiawan (contoh saja)

- 22. KLIK NEXT ---- SUBJECT : Pilih tema yang berhubungan dengan skripsi/tesisnya

LANGSUNG KEPENGAJUAN BEBAS PUSTAKA (FILE SUDAH DIUPLOAD)